## 6.6 Zarážky (ticky) v grafu 6.6.1 Uživatelovo umístění zarážek

Ukážeme, jak zadat zarážky v grafu, umístěné v datovém souboru a jak upravit jejich popisy dle umístění v grafu v 8 krocích.

## Kroky:

1. Zkopírujte ukázková data **Sample Data** do Originu 9. Nastavte první řádek jako **Long Name** a druhý řádek jako jednotky **Units.** Zvýrazněte sloupce **A** a **B**. Klikněte na **Plot, Line+Symbol, Line+Symbol**. (Alternativně lze také kliknout na **Line+Symbol** na panelu nástrojů **2D Graphs Toolbars**).

| Sample Data |                   |                      |                   |
|-------------|-------------------|----------------------|-------------------|
| Temperature | Transducer Output | t Custom Temperature | Custom Label      |
| °К          | volts             | Temperature          |                   |
| 2.5         | 1.5               | 4.2                  | He Boiling Point  |
| 2.5         | 1.5               | 4.2                  | He Boiling Point  |
| 7.3         | 1.42048           | 77.36                | N Boiling Point   |
| 13          | 1.28681           | 233.15               | -40°C/-40°F       |
| 24          | 1.06011           | 273.15               | 0°C               |
| 41          | 0.90549           | 373.15               | H2O Boiling Point |
| 70          | 0.85831           |                      |                   |
| 125         | 0.7679            |                      |                   |
| 181         | 0.63948           |                      |                   |
| 246         | 0.53202           |                      |                   |
| 288         | 0.40753           |                      |                   |
| 348         | 0.24898           |                      |                   |
| 399         | 0.13759           |                      |                   |
| 436         | 0.09435           |                      |                   |

2. Dvoj-klikem na křivku grafu se otevře dialog **Plot Details-Plot Properties.** V záložce **Symbol** změňte symbol na **pevný kroužek** a barvu na **Olive**. Na záložce **Line** změňte barvu čáry na **Olive** dle obrázku na dalším slidu a pak klikněte na tlačítko **OK** a zavřete dialogové okno.

| Transparency<br>Follow line transparency<br>Overlapped Points Offset Plotting |
|-------------------------------------------------------------------------------|
| Show Construction                                                             |

| Plot Details - Plot Properties                   | ? 🔀                                                                                                    |
|--------------------------------------------------|----------------------------------------------------------------------------------------------------|
| Graph2<br>Uayer1<br>Gook2]Sheet1! ""Temperature" | Line Symbol   Connect Straight   Style Solid   Style Solid   Width 0.5   O %   Transparency   Image: Transparency Image: Transparency   Image: Transparency Image: Transparency |
|                                                  |                                                                                                    |
| Plot Type Line + Symbol 💙                        | >> Workbook OK Cancel Apply                                                                                                    |

3. Dvoj-klikem klikněte na osu X a otevřete dialogové okno X Axis – Layer 1. V záložce Scale zadejte tato nastavení na osách X a Y dle obrázku níže.

| X Axis - Lay                                                                                | er 1    |                                        |            |        |                |                                          | ? 🛛                                    |
|---------------------------------------------------------------------------------------------|---------|----------------------------------------|------------|--------|----------------|------------------------------------------|----------------------------------------|
| Tick La                                                                                     | abels   | N N                                    | dinor Tick | Labels |                | Custon                                   | n Tick Labels                          |
| Scale                                                                                       |         | Title &                                | Format     |        | Gri            | d Lines                                  | Break                                  |
| Selection:                                                                                  | From    | -10                                    |            |        | • Ir           | ncrement                                 | 100                                    |
| Horizonta                                                                                   | То      | 445                                    |            |        | 0#             | Major Ticks                              | 6                                      |
| Vertical                                                                                    | Туре    |                                        | Linear     | ~      | +              | ‡ Minor Ticks                            | 1                                      |
|                                                                                             | Rescale | ł.,,,,,,,,,,,,,,,,,,,,,,,,,,,,,,,,,,,, | Normal     | ~      | F              | First Tick                               |                                        |
|                                                                                             | Ticks L | ocation-                               |            |        |                |                                          |                                        |
|                                                                                             | 🕑 Majo  | or Ticks I                             | From Data: | set [  | Book1          | Data!C''Custo                            | m Tempi 🗸                              |
| Minor Ticks From Dataset [Book1]DatalA''Temperature''<br>[Book1]DatalB''Transducer Output'' |         |                                        |            |        |                | erature"<br>ducer Output"                |                                        |
|                                                                                             |         |                                        | C          |        | Book1<br>Book1 | Data!C''Custo<br>Data!D''Custo<br>Cancel | m Temperature''<br>om Label''<br>Apply |

| Y Axis - Layer 1     |                                     |                      | ? 🔼                    |
|----------------------|-------------------------------------|----------------------|------------------------|
| Tick Labels<br>Scale | Minor Tick Labels<br>Title & Format | Custor<br>Grid Lines | n Tick Labels<br>Break |
| Selection:           | -0.1                                | Increment            | 0.5                    |
| Horizontal To        | 1.6                                 | 🔘 # Major Ticks      | 10                     |
|                      | 🚛 Linear 🗸                          | # Minor Ticks        | 1                      |
| Rescale              | 🚛 Normal 🗸                          | First Tick           |                        |
| - Ticks L            | ocation                             | -                    |                        |
| 🗌 Maj                | or Ticks From Dataset               |                      | ~                      |
| Min                  | or Ticks From Dataset               |                      | ~                      |
|                      | OK                                  | Cancel               | Apply                  |

4. Na záložce Title & Format nastavte Major Ticks a menší Minor Ticks na In pro obě levou a spodní osy. Zaškrtněte okénko Show Axis & Ticks pro obě horní a pravou osy a nastavte Major Ticks a Minor Ticks směrem In dle obrázku níže.

| X Axis - Lay                                   | er 1                                                                                                    |                                                                                                    |                                                                          |                            | ?×       |
|------------------------------------------------|----------------------------------------------------------------------------------------------------|----------------------------------------------------------------------------------------------------|--------------------------------------------------------------------------|----------------------------|----------|
| Tick La                                        |                                                                                                    | Minor Tick Lat                                                                                             | bels Cu                                                                  | stom Tick Labels           |          |
| Scale                                          |                                                                                                    | e & Format                                                                                                 | Girid Lines                                                              | Break                      | _        |
| Selection:                                     | Show Axi:                                                                                                    | s & Ticks                                                                                                  |                                                                          |                            |          |
|                                                | Title %(?X)                                                                                                    |                                                                                                    | Major Ticks                                                              | In N                       |          |
| Bottom                                         | Color _//                                                                                                    | Black                                                                                                    | Minor Ticks                                                              | in 💽                       |          |
|                                                | Thickness(pts                                                                                                    | :) 1.5                                                                                                    | <ul> <li>Axis Position</li> </ul>                                        | Bottom                     | -        |
|                                                | Major Tick Le                                                                                                    | ngth 8                                                                                                    | <ul> <li>Percent/Value</li> </ul>                                        |                            |          |
|                                                | Apply To                                                                                                    | This Louor                                                                                                 | Tieke                                                                    | This Lauer                 |          |
|                                                |                                                                                                    |                                                                                                    | TICKS                                                                    |                            |          |
| Also                                           | set the Ma                                                                                                    | jor Ticks ar                                                                                               | nd lick Length                                                           | This Layer                 |          |
| Mon                                            | or Ticks a                                                                                                    | s In for Left                                                                                              | Υ.                                                                       |                            |          |
|                                                |                                                                                                    |                                                                                                    |                                                                          |                            |          |
|                                                |                                                                                                    |                                                                                                    |                                                                          |                            |          |
|                                                |                                                                                                    |                                                                                                    |                                                                          |                            | <u>v</u> |
| X Axis - Lay                                   | er 1                                                                                                    |                                                                                                    |                                                                          |                            | ? 🗙      |
| X Axis - Lay                                   | er 1                                                                                                    | Minor Tick La                                                                                              |                                                                          | ustom Tick Labels          | ۳<br>? 🔀 |
| X Axis - Lay<br>Tick La<br>Scale               | e <b>r 1</b><br>abels<br>Tit                                                                                            | Minor Tick La<br>ile & Format                                                                              | abels C<br>Grid Lines                                                    | ustom Tick Labels<br>Break | <u>*</u> |
| X Axis - Lay<br>Tick La<br>Scale<br>Selection: | er 1<br>abels<br>Tit<br>Show Axi                                                                                        | Minor Tick La<br>tle & Format<br>is & Ticks                                                                | abels C<br>Grid Lines                                                    | ustom Tick Labels<br>Break |          |
| X Axis - Lay<br>Tick La<br>Scale<br>Selection: | er 1<br>abels<br>Show Axi<br>Title                                                                                      | Minor Tick La<br>de & Format<br>is & Ticks                                                                 | abels C<br>Grid Lines<br>Major Ticks                                     | ustom Tick Labels<br>Break | ?×       |
| X Axis - Lay<br>Tick La<br>Scale<br>Selection: | er 1<br>abels<br>Show Axi<br>Title<br>Color                                                                             | Minor Tick La<br>tle & Format<br>is & Ticks<br>Black                                                       | abels C<br>Grid Lines<br>Major Ticks<br>Minor Ticks                      | ustom Tick Labels<br>Break | ? ×      |
| X Axis - Lay<br>Tick La<br>Scale<br>Selection: | er 1<br>abels<br>Show Axi<br>Title<br>Color                                                                             | Minor Tick La<br>tle & Format<br>is & Ticks<br>Black<br>s) 1.5                                             | Axis Position                                                            | ustom Tick Labels<br>Break |          |
| X Axis - Lay<br>Tick La<br>Scale<br>Selection: | er 1<br>abels<br>Show Axi<br>Title<br>Color<br>Thickness(pt:<br>Major Tick Le                                           | Minor Tick La<br>ile & Format<br>is & Ticks<br>Black<br>s) 1.5<br>ength 8                                  | Major Ticks<br>Major Ticks<br>Axis Position<br>Percent/Value             | ustom Tick Labels<br>Break |          |
| X Axis - Lay<br>Tick La<br>Scale<br>Selection: | er 1<br>abels<br>Tit<br>Show Axi<br>Title<br>Color<br>Thickness(pt<br>Major Tick Le                                     | Minor Tick La<br>ile & Format<br>is & Ticks<br>Black<br>s) 1.5<br>ength 8<br>he same                       | Major Ticks Minor Ticks Axis Position Percent/Value                      | ustom Tick Labels<br>Break |          |
| X Axis - Lay<br>Tick La<br>Scale<br>Selection: | er 1<br>abels<br>Title<br>Color<br>Thickness(pt:<br>Major Tick Le<br>Appl<br>Do th<br>setti<br>richt                    | Minor Tick La<br>tle & Format<br>is & Ticks<br>Black<br>s) 1.5<br>ength 8<br>ngs for<br>V avis             | Major Ticks Minor Ticks Axis Position Percent/Value Ticks                | ustom Tick Labels<br>Break |          |
| X Axis - Lay<br>Tick La<br>Scale<br>Selection: | er 1<br>abels<br>Tite<br>Color<br>Thickness(pt:<br>Major Tick Le<br>Appl<br>Do th<br>setti<br>right                     | Minor Tick La<br>de & Format<br>is & Ticks<br>Black<br>s) 1.5<br>ength 8<br>he same<br>ngs for<br>Y axis.  | Axis Position  Can  Axis Position  Can  Ticks  Ticks  Ticks  Tick Length | ustom Tick Labels<br>Break |          |
| X Axis - Lay<br>Tick La<br>Scale<br>Selection: | er 1<br>abels<br>Tit<br>Show Axi<br>Title<br>Color<br>Thickness(pt:<br>Major Tick Le<br>Appl<br>Do th<br>setti<br>right | Minor Tick La<br>tle & Format<br>is & Ticks<br>Black<br>s) 1.5<br>ength 8<br>ne same<br>ngs for<br>Y axis. | Axis Position   Percent/Value  Ticks  Ticks  Tick Length                 | ustom Tick Labels<br>Break |          |

5. Na záložce **Tick Labels** vyberte **Top** v poli **Selection**. Vyberte **Tick-Indexed Dataset** z nabídky menu **Type** a sloupec **D** z datového souboru dle obrázku níže.

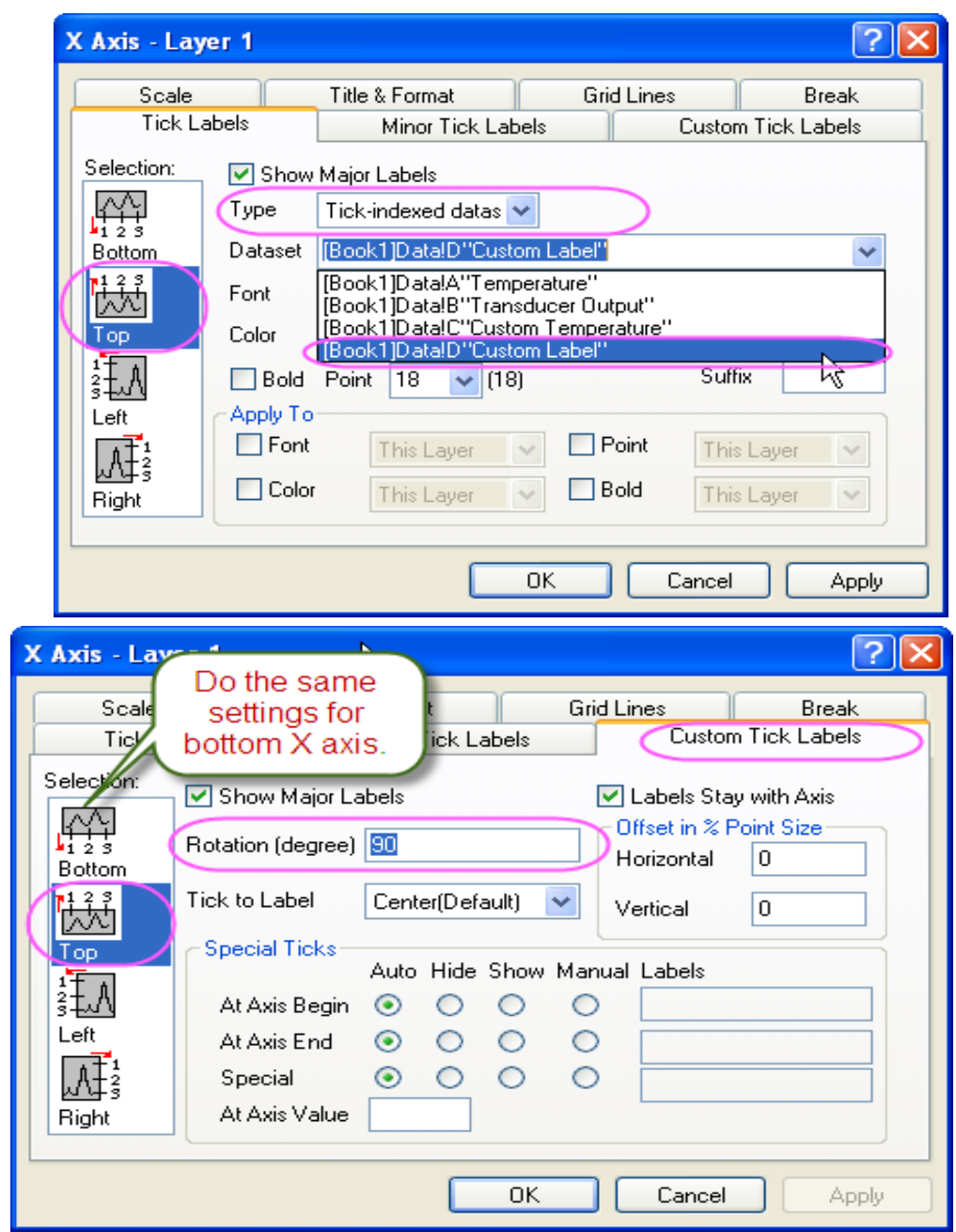

 6. Na záložce Custom Tick Labels nastavte Rotation (degree) na 90 pro obě Bottom a Top osy. 7. Na záložce Grid Lines aktivujte Major Grids pro obě vertikální Vertical i horizontální Horizontal.

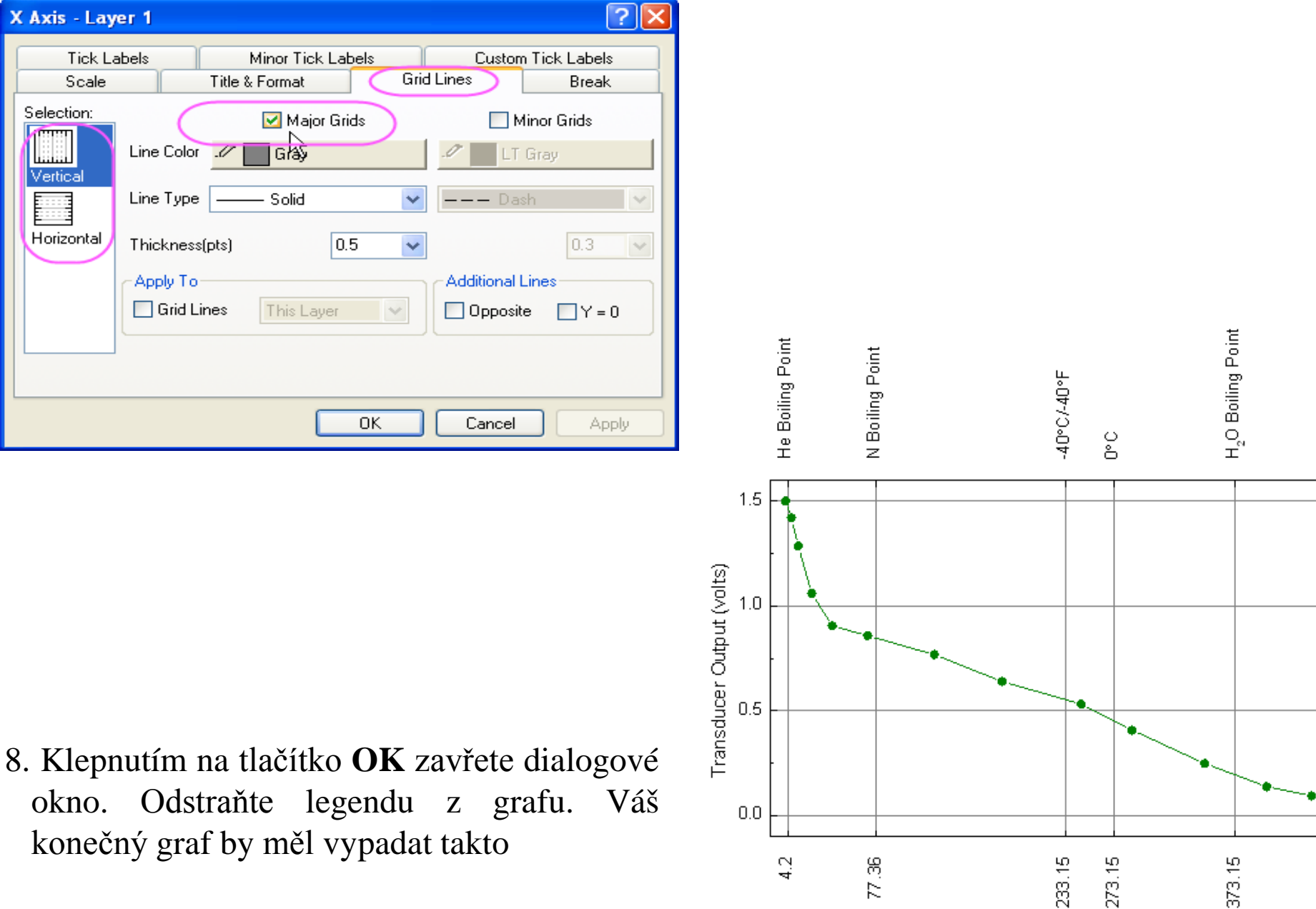

Temperature (°K)

## 6.6.2 Přizpůsobení časových dat v grafu

Tutoriál ukáže jak manipulovat s daty měření a daty času se a jak je upravit na grafu.

## Kroky:

- 1. Začne se s novým projektem a importují se data ze souboru File, Import, Single ASCII \Samples\Import and Export \Custom Date and Time.dat, Open, OK.
- 2. Dvoj-klikem na A(X) se otevře dialog Column Properties. V uzlu Option nastavte Format jako Date, zobrazíte vlastní displejv řádku Display as volbou Custom Displey a vstup bude dd´mm´yyyy´hh´:´mm´:´ss´.## v okně Custom Display, jak je uvedeno na obrázku.

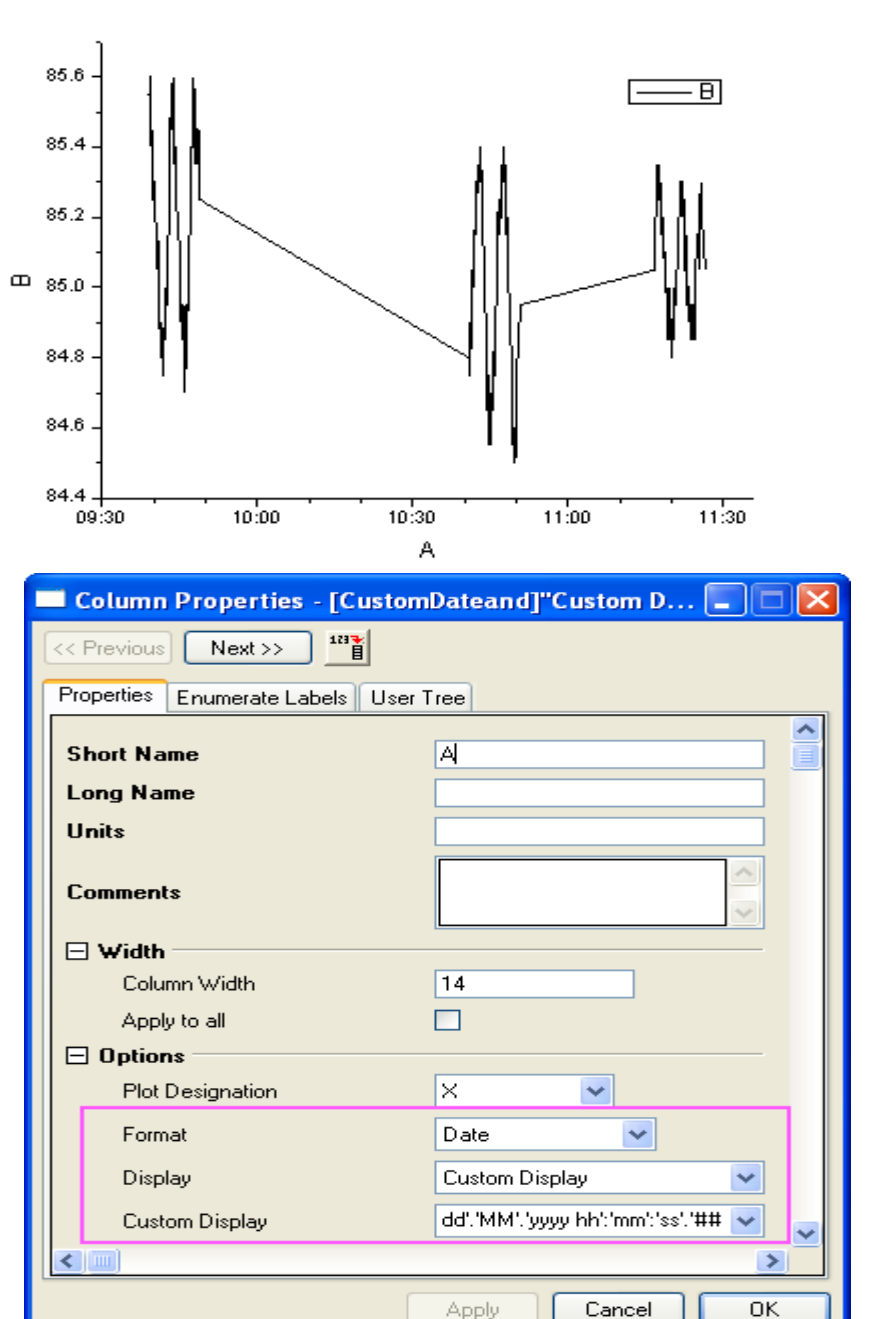

3. Klikněte na **OK** a navrátíte se zpět do dat listu. Zvýrazníte sloupec **col(B)** a pak **Plot, Line, Line** zobrazí graf. Popisky ticků osy **X** jsou ale zatím všechny stejné.

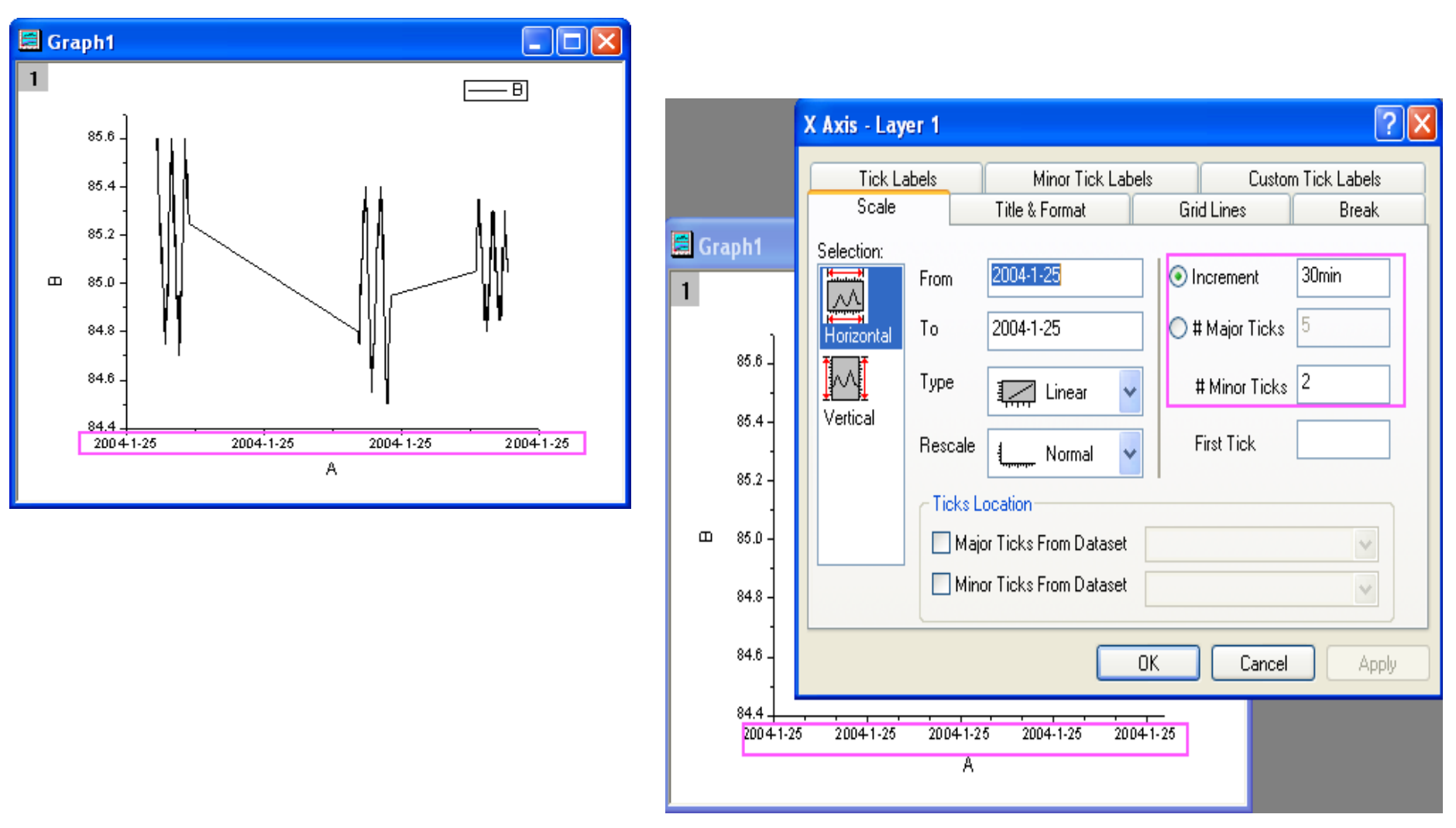

5. Dvoj-klikem na osu X (nebo v menu Format, Axes, X Axis z roletky) a otevře se dialog X-Axis-Layer 1. V záložce Scale změňte Increment na 30 minut a Minor Ticks na 2. Klikněte na tlačítko Apply a uvidíte, že ticky štítků jsou stále všechny stejné. 5. Přejděte na záložku **Tick Labels** a změňte **Type** na **Time** a vyberte možnost **Display** na **hh:mm**, jak je znázorněno níže a nastavte časv **Scale From** 9:30 **To** 11:30.

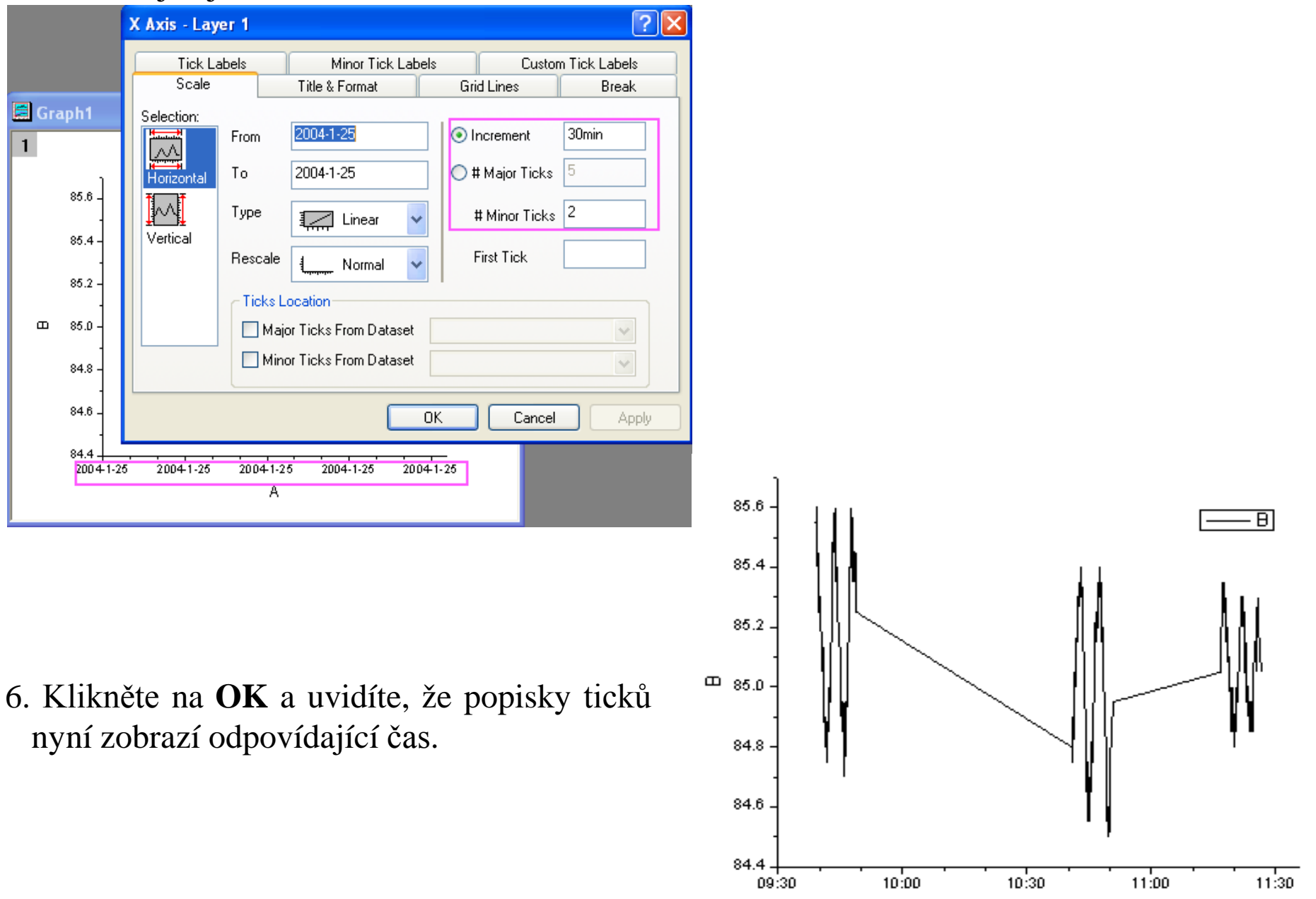

A